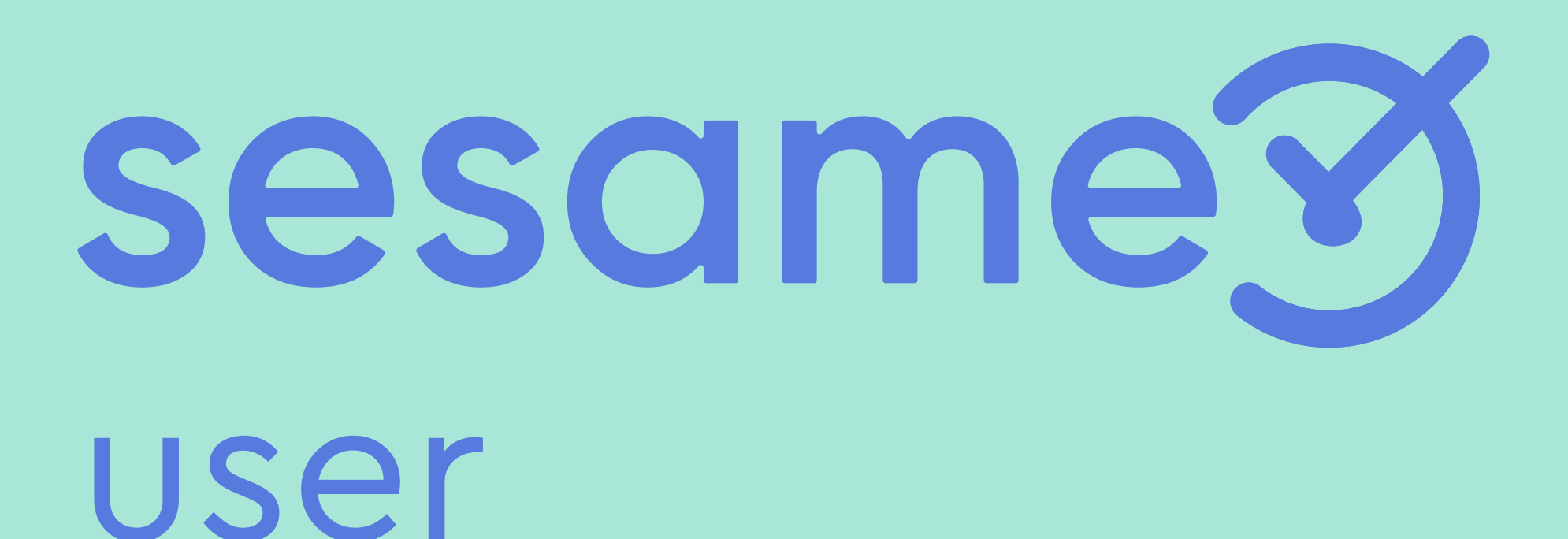

Cómo imputar tiempo a proyectos

# ¡Hola!

Bienvenido/a a Sesame, un software de control horario que permite fichar con un solo clic, hacer pausas, solicitar vacaciones y ausencias y mucho más. Se trata de una herramienta de gestión de equipos multifunción ¿Quieres descubrir todo lo que puedes hacer con Sesame? Entonces ¡acompáñanos!

En este manual también te contamos cómo configurar Sesame paso a paso, por lo que puedes consultar tus dudas siempre que quieras.

### Proyectos

¿En qué proyecto o tarea inviertes más tiempo? ¿A qué cuestiones dedicas más tiempo y esfuerzo? Con el gestor de tareas puedes saber a qué has dedicado cada hora de tu jornada laboral y aprender a autogestionar tu tiempo en el trabajo.

#### A. Desde WEB

En el panel izquierdo > "Tareas".

#### **B. Desde APP**

Debes acceder a la sección

de **"Tareas".** 

| sesameଙ୍ 🕓     | Tareas                   |                     |
|----------------|--------------------------|---------------------|
|                | ¿En qué está trabajando? | Proyecto V Etiqueta |
| Fichajes       |                          |                     |
| () Horarios    | Agrupar tareas           |                     |
| 📰 Vacaciones   | Ноу                      |                     |
| R Ausencias    | Tarea sin nombre         | Вурго               |
| Tareas         | Programación             | Sesame / Test       |
| 🗠 Estadísticas | Martes, 13 de diciembre  |                     |
| 🖂 Perfil       | Tarea sin nombre         | Proyecto cliente    |
|                | Programación             |                     |
|                | Tarea sin nombre         | Vodafone            |
|                | Programación             |                     |
|                | Lunes, 12 de Diciembre   |                     |
|                | Tarea sin nombre         | Вурго               |
|                |                          |                     |

| 05:34:18 / 08:00:00 Pausa                                     | Salir  |   | 🛐 Amparo Romero 🗸     |
|---------------------------------------------------------------|--------|---|-----------------------|
| 00:00:(                                                       | 00 (   |   | Comenzar              |
|                                                               | (      |   | Añadir tiempo         |
|                                                               |        |   | Total 01:00:59        |
| B                                                             |        |   |                       |
| < Tareas                                                      | 5      | Ŷ | ►                     |
| Mi equipo Mis                                                 | tareas |   | Total <b>02:01:58</b> |
|                                                               |        |   | • ••                  |
| En qué estás trabajando?                                      |        |   | <b>.</b>              |
| Sesame 🗸 🔿 🗸 <b>00:00:0</b>                                   | D D    |   | · · · ·               |
|                                                               |        |   | • ••                  |
| Martes, 12 de Agosto                                          | 3:45h  |   | Total 01:00:59        |
| Crear nueva interfaz Quantico<br>Zeus proyecto   Programación | 3:10h  | ▶ | • •                   |
| Crear nueva interfaz Vodafone                                 |        |   |                       |
| Zeus proyecto   Programación                                  | U:35h  | P |                       |
| unes, 11 de Agosto                                            | 7:30h  |   |                       |
| Desarrollar APP Free Sesame<br>Sesame proyecto   Programación | 4:22h  | ▶ |                       |
| Crear nueva interfaz Quantico<br>Zeus proyecto   Programación | 1:13h  | Þ |                       |
| Weekly Sesame<br>Sesame proyecto   Reunión                    | 1:55h  | ► |                       |
|                                                               |        |   |                       |

#### sesametime.com

#### Podrás crear tareas para describir a qué estás dedicando tu tiempo.

 Crear una tarea. Para hacerlo deberás rellenar el campo de "¿En qué estás trabajando?", elegir un proyecto y establecer una etiqueta, una vez con esto rellenado deberás darle a comenzar para que comience a registrar ese tiempo.

2. Consultar listado tareas. Podrás ver en un listado las tareas anteriores a hoy y reutilizar esas tareas pulsando en el icono
"play" o editarla/eliminarla desde los tres puntitos.

3. Añadir tareas pasadas. Podrás añadir tareas pasadas desde el botón "añadir tiempo"/"símbolo esquina superior derecha" y completar los detalles de esta tarea pasada.

| sesame 🏵 🕔     | Tareas                   |                     |      |
|----------------|--------------------------|---------------------|------|
|                | ¿En qué está trabajando? | Proyecto V Etiqueta |      |
| Fichajes       |                          |                     |      |
| ( Horarios     | Agropar tareas           |                     |      |
| ::: Vacaciones | Ноу                      |                     |      |
| Ausencias      | Tarea sin nombre         | Bypro               | Prog |
| Tareas         | Programación             | Sesame / Test       | Prog |
| 🗠 Estadísticas | Martes, 13 de diciembre  |                     |      |
| 🖂 Perfil       | Tarea sin nombre         | Proyecto cliente    | Di   |
|                | Programación             |                     | Prog |
|                | Tarea sin nombre         | Vodafone            |      |
|                | Programación             |                     |      |
|                | Lunes, 12 de Diciembre   |                     |      |
|                | Tarea sin nombre         | Вурго               | Prog |
|                |                          |                     |      |
|                |                          |                     |      |

|           | 05:34:18 / 08:00:00 Pausa | Salir    | 🌍 Amparo Romero 🗸     |
|-----------|---------------------------|----------|-----------------------|
|           |                           |          |                       |
|           | 00:00                     | 0:00     | Comenzar              |
|           |                           |          | Añadir tiempo         |
|           |                           |          | Total 01:00:59        |
| gramación | 03:00:00 — 05:30:40       | 00:23:04 | • ••                  |
| gramación | 11:00:00 — 11:30:40       | 00:47:55 | • ••                  |
|           |                           |          | Total <b>02:01:58</b> |
| iseño     | 11:00:00 — 11:30:40       | 00:23:04 | • …                   |
| gramación | 11:00:00 — 11:30:40       | 00:47:55 | • ••                  |
|           | 11:00:00 — 11:30:40       | 00:23:04 | ► ···                 |
|           | 11:00:00 — 11:30:40       | 00:47:55 |                       |
|           |                           |          | Total 01:00:59        |
| gramación | 03:00:00 — 05:30:40       | 00:23:04 | • •••                 |
|           |                           |          |                       |
|           |                           |          |                       |

sesametime.com

## ¡El tiempo está en tus manos

Esperamos que disfrutes de tu experiencia con Sesame.

¿Tienes más dudas o inquietudes? Puedes consultar nuestro helpcenter, ¡en él tenemos muchísimas cuestiones resueltas! https://help.sesametime.com/

Y si no es suficiente o quieres ponerte en contacto con nosotros escríbenos a soporte@sesametime.com o llámanos al 96 062 73 51

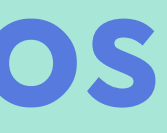